## Запланированная видео встреча в Google Meet

#### 1. Входим в личный аккаунт Google

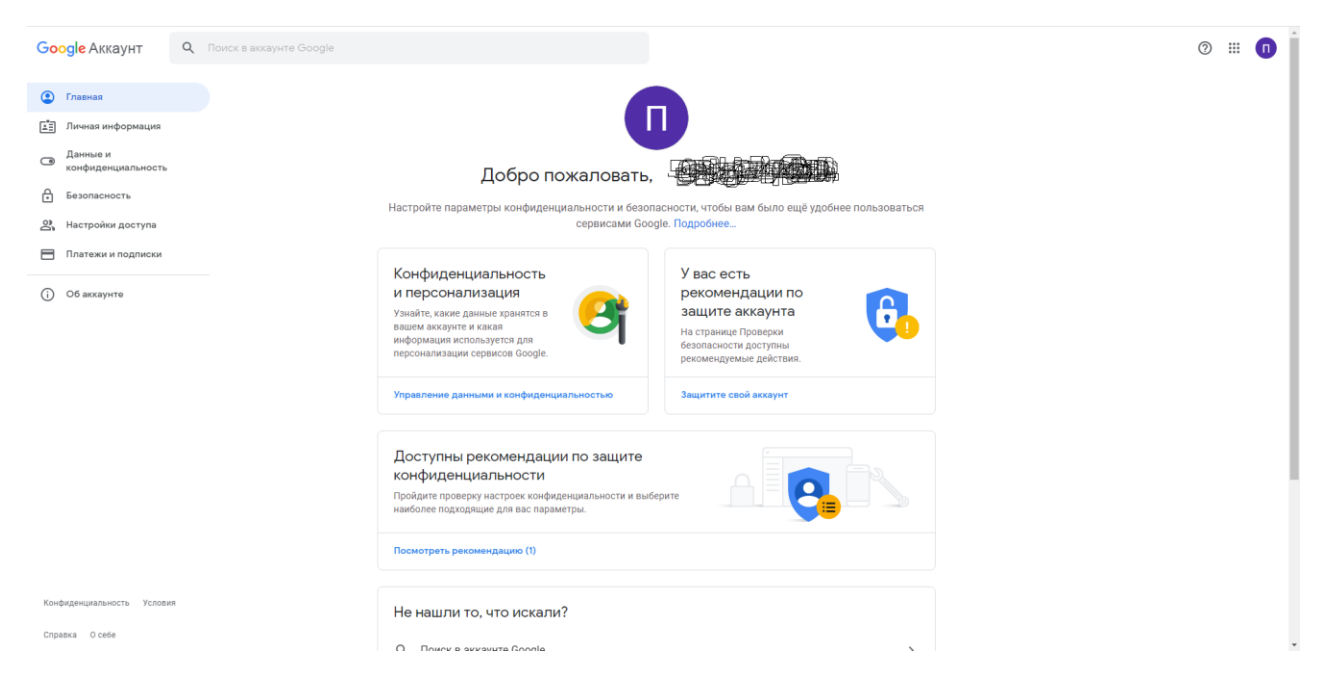

#### 2. Нажимаем на «приложения Google» и выбираем «Календарь»

| Google Аккаунт Q                                                                                             | Поиск в аккаунте Google                                                                                                    |                                 | (                    | нложения Google        |
|----------------------------------------------------------------------------------------------------|----------------------------------------------------------------------------------------------------|---------------------------------|----------------------|------------------------|
| Главная     Личиная информация     Данные и     конфиденциальность     Безопасность     Ж. Настройки доступа | Добро пожаловать,<br>Настройте параметры конфиденциальности и безопасности, чтобы вам было ещё удобнее пользоваться<br>сервисами Google. Подробнее.                                                                                                    | СС<br>Аккаунт<br>Роштире        | С<br>Поиск<br>Рlay   | ор<br>Карты<br>Товости |
| <ul> <li>Платежи и подписки</li> <li>Об аскаунте</li> </ul>                                                  | Конфиденциальность<br>и персонализация         У вас есть<br>рекомендации по<br>защите аккаунта           вашем аксаунте и какая<br>информация и колькуется для<br>персонализации сервисов Google.         У вас есть<br>рекомендации по<br>защите аккаунта           Управление данными и конфиденциальностью         Защитите свой вккаунт | Гочта<br>Почта<br>Контакты<br>С | Меет<br>Меет<br>Диск | Спат                   |
|                                                                                                    | Соступны рекомендации по защите<br>конфиденциальности<br>пройдите проеврну настроек конфиденциальности и выберите<br>наиболее подлодящие для выс параметры.                                                                                                    |                                 |                      |                        |
| Конфиденциальность Условия<br>Сплатка. О себе<br>https://www.google.ru/int/ru/about/products?tab=            | Не нашли то, что искали?                                                                                                    |                                 |                      |                        |

# 3. В данном календаре выбираем дату, когда необходима видео встреча

| 🔳 📴 Календарь                                    | Сегодня < > 15 ИЮНЯ 2021 | Q (?) 🔅 День - III 🕕                  |
|--------------------------------------------------|--------------------------|---------------------------------------|
| 🕂 Создать 👻                                      | er<br>ourise             |                                       |
| Июнь 2021 < ><br>Во Пи Вт Ср. Чт. Пт. Сб.        |                          |                                       |
| 30 31 1 2 3 4 5<br>6 7 8 9 <u>10</u> 11 12       | FAM                      |                                       |
| 13 14 15 16 17 18 19<br>20 21 22 23 24 25 26     | 15 AM                    | · · · · · · · · · · · · · · · · · · · |
| 27 28 29 30 1 2 3<br>4 5 6 7 8 9 10              | 1144                     | +                                     |
| 😤 Поиск людей                                    | 1294                     |                                       |
| Мои календари                                    | 19M                      |                                       |
| Похвистневский РЦ                                | 274                      |                                       |
| <ul> <li>Дни рождения</li> <li>Задачи</li> </ul> | 19M                      |                                       |
| Иапоминания                                      | 494                      |                                       |
| Другие календари + 🔨                             | 5PM                      |                                       |
| Праздники России                                 | 174                      |                                       |
|                                                  | 7 <i>PM</i>              |                                       |
|                                                  | 174                      |                                       |
|                                                  | 97M                      |                                       |
|                                                  | SPM -                    |                                       |
| Условия – Конфиденциальность                     | 1170                     |                                       |

## 4. Далее жмём «Создать мероприятие»

| 😑 🗾 Календарь                                   | Cero    | аня < > 17 июня 2021 | ০ 💿 | ۲ | День 👻 |   | 0 |
|-------------------------------------------------|---------|----------------------|-----|---|--------|---|---|
| 🕂 Создать 👻                                     |         | чт<br>17             |     |   |        |   |   |
| Мероприятие < >                                 | OMT+04  |                      |     |   |        |   | Ø |
| Задача пт сб                                    | 8 AM -  |                      |     |   |        |   | 0 |
| 6 7 8 9 10 11 12<br>12 14 15 16 17 19 19        | 9 AM -  |                      |     |   |        |   | • |
| 20 21 22 23 24 25 26                            | 10 AM - |                      |     |   |        |   |   |
| 27 28 29 30 1 2 3<br>4 5 6 7 8 9 10             | 11 AM - |                      |     |   |        |   | + |
| Поиск людей                                     | 12 PM - |                      |     |   |        |   |   |
| Мои календари                                   | 1 PM -  |                      |     |   |        |   |   |
| Похвистневский РЦ                               | 2 PM -  |                      |     |   |        | - |   |
| 🛃 Дни рождения                                  | 3 PM    |                      |     |   |        |   |   |
| <ul> <li>Задачи</li> <li>Напоминания</li> </ul> | 4 PM -  |                      |     |   |        | - |   |
| Другие календари 🕂 🔨                            | S PM    |                      |     |   |        | - |   |
| 🗸 Праздники России                              | 6 PM -  |                      |     |   |        | - |   |
|                                                 | 7 PM -  |                      |     |   |        | - |   |
|                                                 | 8 PM    |                      |     |   |        | - |   |
|                                                 | 9 PM -  |                      |     |   |        |   |   |
|                                                 | 10 PM - |                      |     |   |        | - |   |
| Условия – Конфиденциальность                    | 11 PM - |                      |     |   |        |   | > |

#### 5. Вводим название мероприятия и время проведения

| 😑 🗾 Календарь                            | Сегодня < > 17 июня 2021            |                                                                           | Q 🕐 🕸 День - 🏭 🕕 |
|------------------------------------------|-------------------------------------|---------------------------------------------------------------------------|------------------|
| 🕂 Создать 👻                              | чт<br>омлноц 17                     |                                                                           |                  |
| Июнь 2021 < >                            | 2.000                               |                                                                           |                  |
| Вс Пи Вт Ср Чт Пт Сб                     | 8 AM -                              |                                                                           |                  |
| 30 31 1 2 3 4 5                          |                                     | = ×                                                                       | •                |
| 0 7 8 9 10 11 12<br>13 14 15 16 17 18 19 | 9 AM -                              | Семинар по                                                                | ۹                |
| 20 21 22 23 24 25 26                     | 10 AM                               |                                                                           |                  |
| 27 28 29 30 1 2 3<br>4 5 6 7 8 9 10      | 11.4М -<br>Семинар по<br>11.4М-12РМ |                                                                           | +                |
| 🐣 Поиск людей                            | 12 PM -                             |                                                                           |                  |
|                                          | 1 PM                                | Весь день Ча 10:30АМ                                                      |                  |
| Мои календари                            |                                     | Не повторять 👻 10:45АМ                                                    |                  |
| Похвистневский РЦ                        | 2 PM -                              | Время 11:00АМ                                                             |                  |
| 🛃 Дни рождения                           | 3 PM                                | 2. Добавьте гостей                                                        |                  |
| 🔽 Задачи                                 |                                     | С Добавить виде н                                                         |                  |
| Напоминания                              | 4 PM -                              | 11:30AM                                                                   |                  |
| Другие календари 🕂 🔨                     | S PM                                |                                                                           |                  |
| 🔽 Праздники России                       |                                     | Дооавить описание или прикрепленные фаилы                                 |                  |
|                                          | 0 FM                                | Похвистневский РЦ  Занят/занята - Настройки доступа по умолчанию - Оповес |                  |
|                                          | 7 PM -                              |                                                                           |                  |
|                                          | 8 PM -                              | Другие параметры Сохранить                                                |                  |
|                                          | 9 PM                                |                                                                           |                  |
|                                          |                                     |                                                                           |                  |
|                                          | 10 PM                               |                                                                           |                  |
| Условия – Конфиденциальность             | 11 PM -                             |                                                                           | >                |

## 6. Нажимаем «Добавить видеоконференцию Google Meet»

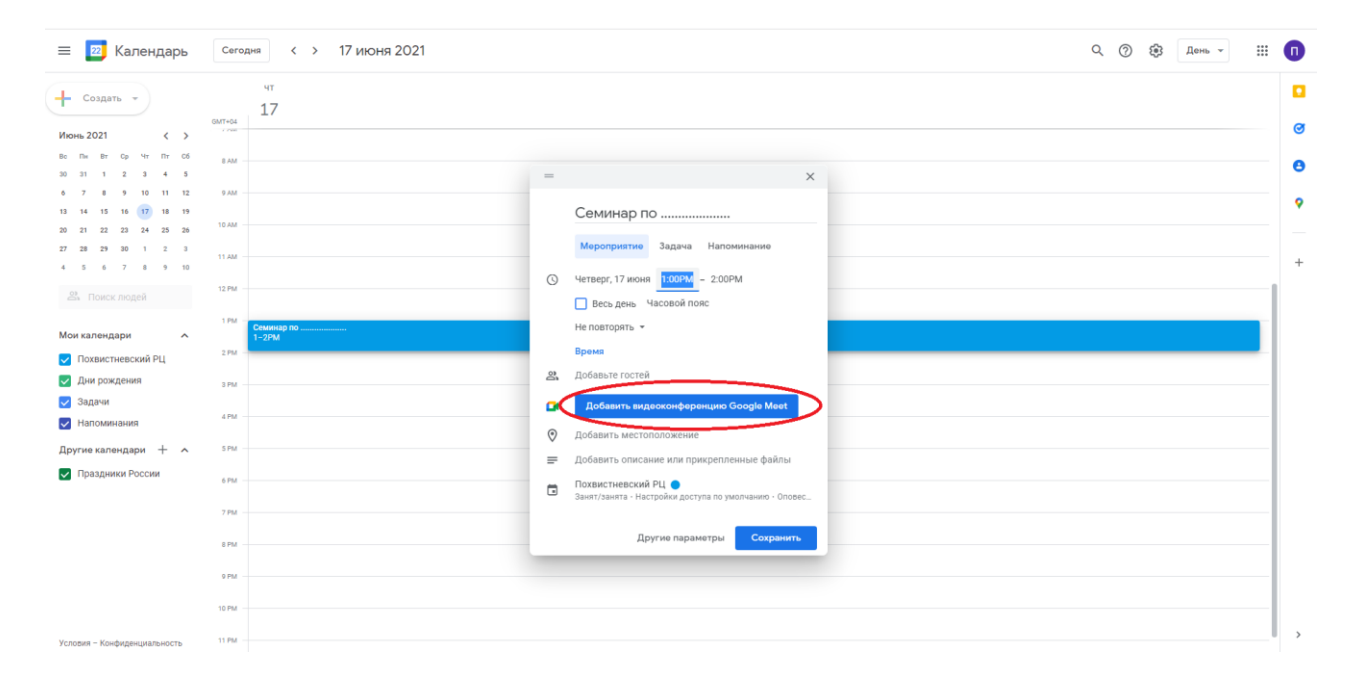

# 7. Копируем данные встречи и отправляем участникам видеоконференции

| 😑 🗾 Календарь Сего                                        | одня < > 17 июня 2021                                                                                                    | <b>०</b> ७ १ | День | <br>0                                 |
|-----------------------------------------------------------|----------------------------------------------------------------------------------------------------|--------------|------|---------------------------------------|
|                                                           | заяя < > 17 июня 2021  чт 17  Семиинар по Семиинар по Семиина Семиина Семиинар по Семиинар по Семиина |              | День | • • • • • • • • • • • • • • • • • • • |
| алм<br>орм<br>10 гм<br>Условия – Конфиденцияльность 11 гм | Другие параметры Созранить                                                                                                    |              |      | >                                     |

# 8. По итогу нажимаем «Сохранить»

| 😑 🗾 Календарь                                                           | Сегодня < > 17 июня 2021 |                                                                               | Q 🕜 🕸 День 🗸 🏢 👖 |
|-------------------------------------------------------------------------|--------------------------|-------------------------------------------------------------------------------|------------------|
| 🕂 Создать 👻                                                             | чт<br>17                 |                                                                               | o                |
| Июнь 2021 < >                                                           | (m) +04                  |                                                                               | •                |
| Во Пи Вт Ср Чт Пт Сб<br>30 31 1 2 3 4 5                                 | BAM -                    | = ×                                                                           | 0                |
| 6 7 8 9 10 11 12<br>13 14 15 16 <b>17</b> 18 19<br>20 21 22 23 24 25 26 | 9 AM                     | Семинар по                                                                    | ۰                |
| 27 28 29 30 1 2 3<br>4 5 6 7 8 9 10                                     | 11.AM                    | Мероприятие Задача Напоминание<br>О Четверг, 17 июня 1:00PM – 2:00PM          | +                |
| Поиск людей Мои календари                                               | 1 РИ<br>Семинар по       | <ul> <li>Весь день Часовой пояс</li> <li>Не повторять -</li> </ul>            |                  |
| Похвистневский РЦ                                                       | 2PM -                    | Время                                                                         |                  |
| 🗸 Дни рождения                                                          | 3 PM                     | 2 Добавьте гостей                                                             |                  |
| <ul> <li>Задачи</li> <li>Напоминания</li> </ul>                         | 4PM                      | IPPRODERMENTACE IN GOOGRE Meet     Imed google.com/asc-ntz-aaa                |                  |
| Другие календари 🕂 🔨                                                    | 5 PM                     |                                                                               |                  |
| 🔽 Праздники России                                                      | 6 PM                     | <ul> <li>Добавить описание или прикрепленные файлы</li> </ul>                 |                  |
|                                                                         | 7 PM -                   | Похвистневский РЦ      Занит/занита - Настройки доступа по умолчанию - Оповес |                  |
|                                                                         | 9 PM                     | Другие параметр. Сауранить                                                    |                  |
|                                                                         | 10 PM                    |                                                                               |                  |

## 9. Запланированная видео встреча создана, и она отображается в календаре

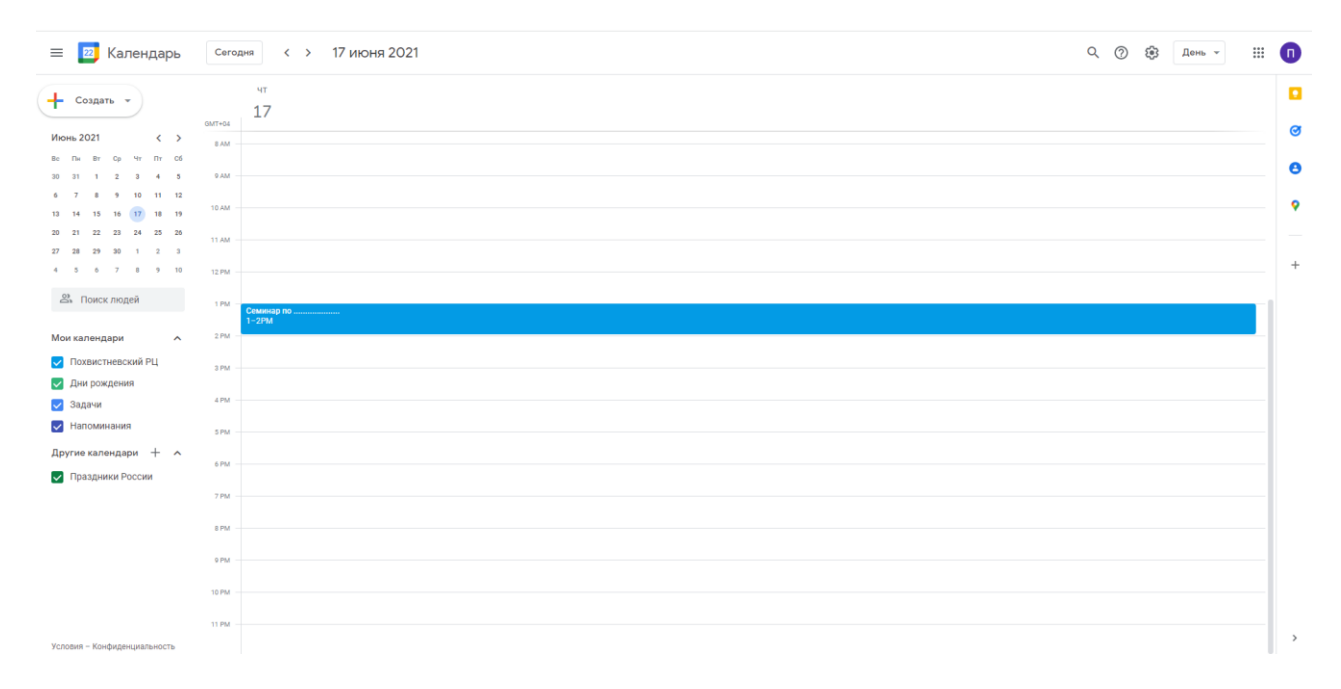